## **Online Application**

## 1 Application URL Detail

एप्लिकेशन सॉफ्टवेयर लॉन्च करने के लिए यूआरएल है -<u>https://idaindore.org</u>

## 2 Online Application

Online Application करने के लिए "Online Application " मेनू पर क्लिक करे |

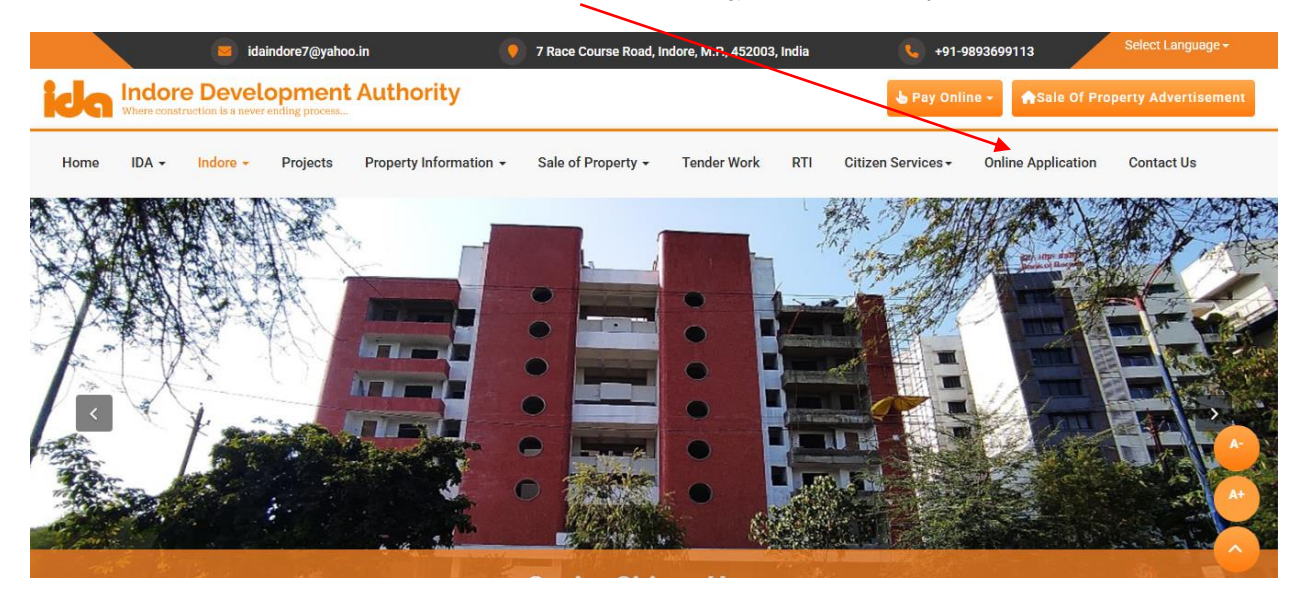

2.1

## "Apply Online " मॉडुल पर क्लिक करे |

|      |                      | idaindore7@yahoo.in | 9                     | 7 Race Course Road, I | ndore, M.P., 452003, India | <b>%</b> +91                  | -9893699113         | Select Language <del>-</del> |
|------|----------------------|---------------------|-----------------------|-----------------------|----------------------------|-------------------------------|---------------------|------------------------------|
| ida  | Indor<br>Where const | e Development A     | uthority              |                       |                            | ල් Pay On                     | line - #Sale Of Pro | perty Advertisement          |
| Home | IDA <del>•</del>     | Indore - Projects P | roperty Information 👻 | Sale of Property -    | Tender Work RTI            | Citizen Services <del>-</del> | Online Application  | Contact Us                   |
|      |                      | About Indore        |                       |                       |                            |                               |                     |                              |
|      |                      |                     | Online Applicatio     | n                     |                            |                               |                     |                              |
|      |                      |                     |                       |                       |                            |                               |                     |                              |
|      |                      | Master Plan 2021    | Appl                  | y Online              | Check Inward Sta           | atus                          |                     |                              |
|      |                      |                     |                       |                       |                            |                               |                     |                              |
|      |                      |                     |                       |                       |                            |                               |                     | A-                           |
|      |                      |                     |                       |                       |                            |                               |                     | <b>A</b> †                   |
|      |                      |                     |                       |                       |                            |                               |                     | 0                            |

# 2.2 जिस सेवा को आपको चुनना है उस सेवा को चुने।

|                       | idaindore7@yahoo.in                                    | 9 7 R                     | ace Course Road, Indore, M.P. | , 452003, India                              | <b>\$</b> +91-9               | 893699113          | Select Language <del>-</del> |
|-----------------------|--------------------------------------------------------|---------------------------|-------------------------------|----------------------------------------------|-------------------------------|--------------------|------------------------------|
|                       | e Development Au<br>truction is a never anding process | hority                    |                               | 👌 Pay Online 🗸 👫 Sale Of Property Advertiser |                               |                    |                              |
| Home IDA <del>-</del> | Indore - Projects Prop                                 | erty Information 👻 Sal    | e of Property 🗸 Tender        | Work RTI                                     | Citizen Services <del>-</del> | Online Application | Contact Us                   |
|                       | Apply Online                                           |                           |                               |                                              |                               |                    |                              |
|                       | Select Service (सेवा चुनें)                            | - Select                  | ~                             |                                              |                               |                    |                              |
|                       | 🕁 Continue to Application Fo                           | m (आवेदन के लिए आगे बढ़े) |                               |                                              |                               |                    |                              |
|                       |                                                        |                           |                               |                                              |                               |                    |                              |
|                       |                                                        |                           |                               |                                              |                               |                    |                              |
|                       |                                                        |                           |                               |                                              |                               |                    | A-                           |
|                       |                                                        |                           |                               |                                              |                               |                    | A+                           |
|                       |                                                        |                           |                               |                                              |                               |                    |                              |
| javascript:void(0);   |                                                        |                           |                               |                                              |                               |                    |                              |

| ome IDA <del>•</del> | Indore - Projects Property I       | formation - Sale of Property - Tender Work  | RTI Citizen Services - | Online Application | Contact Us |
|----------------------|------------------------------------|---------------------------------------------|------------------------|--------------------|------------|
|                      | Apply Online                       |                                             |                        |                    |            |
|                      | Select Service (सेवा चुनें)        | - Select 🗸                                  |                        |                    |            |
|                      | ্র-Continue to Application Form (आ | - Select -<br>ADDRESS CHANGE                |                        |                    |            |
|                      |                                    | LEASE DEED RENEWAL                          |                        |                    |            |
|                      |                                    | NAME CORRECTION AND NAME CHANGE APPLICATION |                        |                    |            |
|                      |                                    | NOC (MORTGAGE)                              |                        |                    |            |
|                      |                                    | NOC (SALE OF PROPERTY)                      |                        |                    |            |
|                      |                                    | NOC FOR EWS<br>TRANSFER                     |                        |                    |            |

.

### 2.3 ऑनलाइन ऍप्लिकेशन करने के लिए यूजर को KYC वेरिफिकेशन करना होगा।

उसके लिए ओ "Generate KYC Format" बटन पर क्लिक करे।

|                       | 🧧 idaindore7@yahoo.in                                                        | 9 7 Race Course Road, Indore, M.P., 452003, India                                                                                       | • +91-9893699113                                  | Select Language <del>-</del> |
|-----------------------|------------------------------------------------------------------------------|----------------------------------------------------------------------------------------------------|---------------------------------------------------|------------------------------|
|                       | re Development Authorit                                                      | ty                                                                                                    | 🖔 Pay Online 🗸 🎢 Sale Of P                        | Property Advertisement       |
| Home IDA <del>-</del> | Indore - Projects Property Info                                              | rmation - Sale of Property - Tender Work RTI                                                                                            | Citizen Services - Online Application             | Contact Us                   |
|                       | Heritege of tridere                                                          |                                                                                                    |                                                   |                              |
|                       | City Map<br>Select Service (सेवा चुनें)<br>Master Plan 2021                  | LEASE DEER RENEWAL                                                                                                    |                                                   |                              |
|                       | Please Keep Following Documents<br>कृपया निम्नलिखित दस्तावेज निर्धारित प्राप | In Desired Format Ready (Max Size 5MB   .PDF, .JPG Or .JPEG) &<br>रूप में तैयार रखें (अधिकेतम साइज़ 5MB   .PDF, .JPG Or .JPEG)   इसके प | Proceed To Next Step.<br>ाश्च्यात अगले कदम पर जाए |                              |
|                       | Documents Required:                                                          |                                                                                                    |                                                   |                              |
|                       | 1. KYC DOCUMENT                                                              | Generate KYC Format                                                                                                    |                                                   |                              |
|                       | 2. PROPERTY DATED PHOTOGRAPH                                                 |                                                                                                    |                                                   |                              |
|                       | 3. SANCTION MAP COPY(BOTH OLD A                                              | AND NEW)                                                                                                    |                                                   |                              |
|                       | 4. MPEB CERTIFICATE                                                          |                                                                                                    |                                                   |                              |
|                       | 5. AFFIDAVIT                                                                 |                                                                                                    |                                                   |                              |
|                       | 6. TRANSFER LETTER                                                           |                                                                                                    |                                                   |                              |
|                       | 7 PATTA VII FKH                                                              |                                                                                                    |                                                   |                              |

## 2.4 Reference No. दर्ज करे और "Search" बटन पर क्लिक करे।

| icin Indore De<br>Where construction is | a never ending process                        | Authority                        | <u> </u>       |                | 👌 Pay Online 🕶           | #Sale Of Property Adver | tisement |
|-----------------------------------------|-----------------------------------------------|----------------------------------|----------------|----------------|--------------------------|-------------------------|----------|
| Home IDA <del>-</del> Indor             | re - Projects                                 | Property Information - Sale of   | of Property Te | ender Work RTI | Citizen Services - Onlir | e Application Contact U | ls       |
|                                         | SEARCH PROPERT                                | D<br>Y DETAILS:                  | ownload KYC Fo | rmat           |                          | x                       |          |
| D                                       | Reference No. *                               | Scheme * OR -Select Scheme Name- | Plot No. *     | Name *         | Search                   | Clear                   |          |
| 1.<br>2.<br>3.5                         | SANCTION MAP COPY                             | (BOTH OLD AND NEW)               |                |                |                          | Close                   |          |
| 4.1                                     |                                               |                                  |                |                |                          |                         | AT       |
| 5. /<br>6. T<br>7 p                     | AFFIDAVIT<br>TRANSFER LETTER<br>PATTA VII EKH |                                  |                |                |                          |                         |          |

अगर दर्ज की गई जानकारी को मिटाना है तो " Clear" बटन को दबाएँ |

इस फॉर्म को मिटाना है तो "Close " बटन दबाएँ।

2.5

आगे जाने के लिए "Check Box" को सेलेक्ट करे।

| Home | IDA 🕶 | Indore - | • Proj               | ects Property In           | formation <del>-</del> Sa | le of Property 👻      | Tender Work     | RTI Citizen Servic | es - Online Applica | tion Contact Us |
|------|-------|----------|----------------------|----------------------------|---------------------------|-----------------------|-----------------|--------------------|---------------------|-----------------|
|      |       | F        |                      |                            |                           | Download KYC          | <u>: Format</u> |                    | x                   | 1               |
|      |       |          | SEARCH               | PROPERTY DETAILS:          |                           |                       |                 |                    |                     |                 |
|      |       |          | Reference<br>2800823 | No. * Scheme               | *<br>ect Scheme Name      | Plot No. ★ ✓ Plot No. | Name *          |                    | Search Clear        |                 |
|      |       | 1.       | Select               | RefNo.                     | Plot No.                  | Property Holder       | Name            | Scheme Name        |                     |                 |
|      |       | 2.       |                      | 28008233                   | 30CH                      | SHRI MAHENDR          | A NANDEDKAR     | 74                 |                     |                 |
|      |       | 4.       | Please Sel           | ect Check Box to Cont      | inue                      |                       |                 |                    |                     |                 |
|      |       | 5.<br>6. |                      |                            |                           |                       |                 |                    | Close               |                 |
|      |       | 7. PAT   | Ontinue to           | H<br>Application Form (आवं | वेदन के लिए आगे बढे)      |                       |                 |                    |                     |                 |
|      |       |          |                      |                            |                           |                       |                 |                    |                     |                 |

# 2.6 OTP Generate करने के लिए "Generate OTP" बटन पर क्लिक करे।

|                |               |                       |                     | Download KYC Format                          |             | x |
|----------------|---------------|-----------------------|---------------------|----------------------------------------------|-------------|---|
|                | SEARCH P      | ROPERTY DETAILS:      | *<br>* Scheme Name- | Plot No. * Name *                            | Search Cle  |   |
| Di<br>1.<br>2. | Select        | RefNo.                | Plot No.            | Proverty Holder Name SHRI MAHENDRA NANDEDKAR | Scheme Name |   |
| 3.<br>4.<br>5. | 99071530      | 074 Email             |                     | Generate OTP                                 |             |   |
| 6.<br>7.       | Continue to A | Application Form (आवे | दन के लिए आगे बढ़े) |                                              | Close       |   |

#### 2.7

रजिस्टर मोबाइल पर प्राप्त हुए OTP को "Enter OTP" फ़ील्ड में डाले और "Verify OTP" बटन पर क्लिक करे।

| Home IDA - Indon     | e - Projects Property                                         | Information                     | Sale of Property - Tender V | Vork RTI Citizen    | Services - Online Applic | ation Contact Us |
|----------------------|---------------------------------------------------------------|---------------------------------|-----------------------------|---------------------|--------------------------|------------------|
|                      | SEARCH PROPERTY DETAIL<br>Reference No. * Sche<br>28008233 OB | s:<br>ple *<br>elect Scheme Nam | Download KYC Format         | Name *              | X<br>Search Clear        |                  |
| Di<br>1.<br>2.       | Select         RefNo.           28008/33         28008/33     | Plot No.<br>30CH                | Prop. rty Holder Name       | Scheme Na<br>KAR 74 | me                       |                  |
| 3.<br>4.<br>5.<br>6. | 9907153074 Email                                              | у отр                           | Generate OTP                |                     |                          |                  |
| 7.                   | Mes                                                           | sage Sent Succes                | sfully                      |                     | Close                    |                  |

#### 2.8

KYC डॉक्यूमेंट डाउनलोड करने के लिए "Download KYC Document" बटन पर क्लिक करे | KYC डॉक्यूमेंट डाउनलोड करने के बाद "Close" बटन पर क्लिक करे |

|          |           |             |                 | Download KYC For     | sat     |                    | x            |   |
|----------|-----------|-------------|-----------------|----------------------|---------|--------------------|--------------|---|
|          | KYC REPO  | DRT         |                 |                      | N       |                    |              |   |
|          | Reference | No. * Schem | e *             | Plot No. *           | Name *  | $\backslash$       |              |   |
|          | 2800823   | 3 OR -Sel   | ect Scheme Name | - 🗸 Plot No.         | Name    |                    | Search Clear |   |
| D:<br>1. | Select    | RefNo.      | Plot No.        | Property Holder Name | 2       | Scheme Nam         |              |   |
| 2.       |           | 28008233    | 30CH            | SHRI MAHENDRA NA     | NDEDKAR | 74                 |              |   |
| 3.<br>4. |           | <u></u>     | -               |                      |         |                    |              |   |
| 5.       |           |             | OTP Verified    |                      |         | Download KYC Docur | nent Close   | 1 |

## KYC डॉक्यूमेंट मे सभी जानकारी भरना हैं और हस्ताक्षर करना है।

KYC (Know your Customer) & Consent Form

The Chief Executive Officer (मुख्य কার্যথানেল अधिकारी) Indore Development Authority Race Course Road Indore

| Reference No. | Name                          | Plot No./Scheme | Mobile No.     | Email |
|---------------|-------------------------------|-----------------|----------------|-------|
| 280 082 33    | SHRI MAH END RA<br>NAN DEDKAR | 30CH / 74       | 990715307<br>4 |       |

By signing this letter I declare that:

IDA (Indore Development Authority) is authorised to process the application submitted by me through it's website: www.idaindore.org
The particulars given herein are true, correct and complete to the best of my knowledge and belief
The documents submitted along with this application are genuine and I am not making this application for the purpose of contravention of any Act, Rules, Regulations or any statute or legislation or any Notifications, Directions issued by any governmental or statutory authority.
In case any information provided by me is found to be incorrect, I will be responsible for any action taken against me as per law.

-----For Office Use Only------

Name of Verifying Authority

Signature

Date

#### केवायसी व सहमति पत्र

| मुख्य  | का   | र्यपात | 10 | आपि  | पेकारी |
|--------|------|--------|----|------|--------|
| इंदी र | বিৰ  | र स    | দা | येकर | ण      |
| रेस क  | ोर्स | रोड    |    |      |        |
| इंदौर  |      |        |    |      |        |

| सन्दर्भ क. | नाम           | संपत्ति क्र./योजना | मोबाइल न . | ईमेल |
|------------|---------------|--------------------|------------|------|
| 28008233   | SHRI MAHENDRA | 30CH/74            | 9907153074 |      |

इस दस्तावेज़ पर हस्ताक्षर कर के मैं यह घोषित करता हूँ:

| - इंदौर विकास प्राधिकरण मेरे द्वारा <u>www.idaindore.org</u> ऑनलाइन किए गए आवेद              | त पर कार्य  |
|----------------------------------------------------------------------------------------------|-------------|
| करने के लिए अधिकृत हैं।                                                                      |             |
| • मेरे द्वास दी गई सारी जनकारी सही हैं।                                                      |             |
| <ul> <li>आवेदन के साथ दिये गए सारे दस्तावेज़ सही हैं। मैं यह आवेदन किसी भी अधिनि</li> </ul>  | यम,         |
| नियम, विनियमन, कानून, विधान या किसी अधिसूचना, दिशा-निर्देश के उल्लंघन के                     | उद्देश्य से |
| नहीं कर रहा हूँ।                                                                             |             |
| <ul> <li>मेरे द्वारा दी गई जानकारी गलत होने पर / पाए जाने पर विधि अनुस्य कार्यवही</li> </ul> | हेतु में    |
| रचयं जिम्मेदार खुगा                                                                          |             |
|                                                                                              |             |
| ारः<br>इत्याक्षः                                                                             |             |
|                                                                                              |             |
| have and the analysis by                                                                     |             |
|                                                                                              |             |
|                                                                                              |             |
|                                                                                              |             |
|                                                                                              |             |
| सत्यापन अधिकारी का नाम हस्ताक्षर                                                             | दिनांक      |
|                                                                                              |             |

#### 2.9

# आवेदन करने के लिए "Continue to application Form" बटन पर क्लिक करे।

| Apply Online                                                                                                    |             |  |
|----------------------------------------------------------------------------------------------------|-------------|--|
|                                                                                                    | · · · · · · |  |
| Select Service (सेवा चुर्ने) LEASE DEED RENEWAL 🗸                                                                                   |             |  |
|                                                                                                    |             |  |
| Please Keep Following Documents In Desired Format Ready (Max Size 5MB   .PDF, .JPG Or .JPEG) & Proceed To Next Step.                |             |  |
| कृपया निम्नलिखित दस्तावेज निर्धारित प्रारूप में तैयार रखें (अधिकतम साइज़ 5MB   .PDF, .JPG Or .JPEG)   इसके पश्च्यात अगले कदम पर जाए |             |  |
| Documents Required:                                                                                                    |             |  |
| 1 KYC DOCIMENT Generate KYC Format                                                                                                  |             |  |
|                                                                                                    |             |  |
| 3 SANCTION MAP COPY(BOTH OLD AND NEW)                                                                                               |             |  |
| 4 MPER CERTIFICATE                                                                                                    |             |  |
| 5 AFFIDAVIT                                                                                                    |             |  |
|                                                                                                    |             |  |
| 16 TRANSEER LETTER                                                                                                    |             |  |

| where co                          | nstruction is a never en                                                                                                    | nding process                                            |                                                                                                    |                                                                                                    |                                                                                                    |                                             |                                          |                              |
|-----------------------------------|----------------------------------------------------------------------------------------------------|----------------------------------------------------------|----------------------------------------------------------------------------------------------------|----------------------------------------------------------------------------------------------------|----------------------------------------------------------------------------------------------------|---------------------------------------------|------------------------------------------|------------------------------|
| IDA -                             | Indore -                                                                                                    | Projects                                                 | Property Information 👻                                                                                               | Sale of Property 🗸                                                                                                    | Tender Work RTI                                                                                         | Citizen Services <del>-</del>               | Online Application                       | Contact Us                   |
|                                   | nward / Applicati                                                                                                    | ion                                                      |                                                                                                    |                                                                                                    |                                                                                                    |                                             |                                          |                              |
|                                   | Reference No. *                                                                                                    | Schen                                                    | ne *                                                                                                    | Search By Ba<br>Plot No. *                                                                                                    | Name *                                                                                                  |                                             |                                          |                              |
|                                   |                                                                                                    | 021 OR -Se                                               | elect Scheme Name                                                                                                    | ▼                                                                                                    |                                                                                                    |                                             | Search                                   | Clear                        |
|                                   |                                                                                                    |                                                          |                                                                                                    |                                                                                                    |                                                                                                    |                                             |                                          |                              |
|                                   |                                                                                                    |                                                          |                                                                                                    |                                                                                                    |                                                                                                    |                                             |                                          |                              |
|                                   |                                                                                                    |                                                          |                                                                                                    |                                                                                                    |                                                                                                    |                                             |                                          |                              |
|                                   |                                                                                                    |                                                          |                                                                                                    |                                                                                                    |                                                                                                    |                                             |                                          |                              |
|                                   |                                                                                                    |                                                          |                                                                                                    |                                                                                                    |                                                                                                    |                                             |                                          |                              |
|                                   |                                                                                                    |                                                          |                                                                                                    |                                                                                                    | 0. 0!!u!                                                                                                |                                             |                                          |                              |
|                                   |                                                                                                    |                                                          |                                                                                                    | Disclaimer OT                                                                                                    | erms & Condition                                                                                        |                                             |                                          |                              |
|                                   |                                                                                                    |                                                          | Copyright @                                                                                                    | Olisclaimer     OT     All Rights Reserved with                                                                                                    | erms & Condition                                                                                        | thority)                                    |                                          |                              |
|                                   |                                                                                                    |                                                          | Copyright @                                                                                                    | ● Disclaimer ● T                                                                                                    | erms & Conartion<br>IDA (Indore Development Au                                                          | thority)                                    |                                          |                              |
| 1/0)                              |                                                                                                    |                                                          | Copyright ©                                                                                                    | Disclaimer Transition of the provident of the provident of the providen | erms & Conation<br>IDA (Indore Development Au                                                           | thority)                                    |                                          | -                            |
| 10).                              |                                                                                                    |                                                          | Copyright €                                                                                                    | Olisclaimer     Olisclaimer     All Rights Reserved with                                                                                                    | erms & Condition                                                                                        | thority)                                    | -                                        | -                            |
| 1701                              |                                                                                                    | 1                                                        | Copyright ©                                                                                                    | O All Rights Reserved with                                                                                                    | erns & Condition                                                                                        | thority)                                    |                                          |                              |
| जाने वे                           | চ লিए " <b>C</b>                                                                                                    | heçk Bo                                                  | <sub>Соругідн є</sub><br>Эх" को सेलेक                                                                                | ●Disclaimer ●Tr<br>> All Rights Reserved with<br>ट करे                                                                                                    | erms & Conartion                                                                                        | thority)                                    |                                          |                              |
| जाने वे                           | চ লিए " <mark>C</mark>                                                                                                    | heck Bo                                                  | <sub>соругідн</sub> «<br>ox" को सेलेक                                                                                | ●Disclaimer ●Tr<br>All Rights Reserved with<br>ट करे                                                                                                    | erms & Condition                                                                                        | thority)                                    |                                          |                              |
| जाने वे                           | চ লিए "C                                                                                                    | heck Bo                                                  | <sub>Copyright</sub> «<br>DX" को सेलेक                                                                               | ●Disclaimer ● Tr<br>P All Rights Reserved with<br>ट करे                                                                                                    | erms & Conartion                                                                                        | thority)                                    |                                          |                              |
| जाने वे<br>Indo                   | চ লিए "C<br>Dre Develo                                                                                                    | heck Bo                                                  | <sub>Copyright</sub> «<br>DX" को सेलेक<br>Authority                                                                  | ●Disclaimer ● Tr<br>P All Rights Reserved with<br>ट करे                                                                                                    | erms & Conartion                                                                                        | thority)                                    | ine - #Sale Of Pro                       | perty Advertis               |
| जाने वे<br>Inde<br>Where ex       | চ লিए "C<br>pre Develo                                                                                                    | heck Bo                                                  | <sub>Copyright</sub> «<br>DX" को सेलेक<br>Authority                                                                  | ●Disclaimer • Tr<br>All Rights Reserved with<br>ट करे                                                                                                    | IDA (Indore Development Au                                                                              | thority)                                    | ine - #Sale Of Pro                       | perty Advertis               |
| जाने वे<br>Inde<br>Where contains | চ লিए "C<br>pre Develo<br>matriction is a never er<br>. Indore -                                                                                                    | heck Bo                                                  | Copyright ©<br>DX" को सेलेक<br>Authority<br>Property Information ~                                                   | ) All Rights Reserved with<br>ट करे  <br>Sale of Property -                                                                                                    | rms & Condition<br>IDA (Indore Development Au<br>IDA Tender Work RTI                                    | thority)<br>Pay Onli<br>Citizen Services -  | ine - #Sale Of Pro<br>Online Application | perty Advertis<br>Contact Us |
| जाने वे<br>Indo<br>Marco          | চ লিए "C<br>Dre Develo<br>Indore -<br>Inward / App/cat                                                                                                    | heck Bo<br>pment A<br>Projects                           | Copyright @<br>DX" को सेलेक<br>Authority<br>Property Information ~                                                   | ) All Rights Reserved with<br>C करे  <br>Sale of Property -                                                                                                    | rms & Condition<br>IDA (Indore Development Au<br>IDA (Indore Development Au<br>Tender Work RTI          | thority)<br>🕑 Pay Oni<br>Citizen Services - | ine - #Sale Of Pro<br>Online Application | perty Advertis<br>Contact Us |
| जाने वे<br>Inde<br>Where ce       | চ লিए "C<br>Dre Develo<br>Indore -<br>Inward / Applicat                                                                                                    | heck Bo<br>pment A<br>Projects                           | Copyright @<br>DX" को सेलेक<br>Authority<br>Property Information ~                                                   | ●Disclaimer • Tr<br>PAll Rights Reserved with<br>ट करे  <br>Sale of Property +<br>Search By Ba                                                                                                    | erms & Condition<br>IDA (Indore Development Au<br>Tender Work RTI<br>sic Criteria                       | thority)                                    | ine → #Sale Of Pro<br>Online Application | perty Advertis<br>Contact Us |
| जाने वे<br>Mare co<br>IDA -       | চ লিए "C<br>Dre Develo<br>Indore -<br>Indore -<br>Inward / Appricat                                                                                                    | heck Bo<br>pment A<br>Projects<br>ion<br>Scher           | Copyright @<br>DX" को सेलेक<br>Authority<br>Property Information ~                                                   | ●Disclaimer • Tr<br>PAll Rights Reserved with<br>ट करे  <br>Sale of Property +<br>Search By Ba<br>Plot No. *                                                                                                    | IDA (Indore Development Au<br>IDA (Indore Development Au<br>Tender Work RTI<br>sic Criteria<br>Name *   | thority)<br>Pay Onl<br>Citizen Services -   | ine - #Sale Of Pro<br>Online Application | perty Advertis<br>Contact Us |
| जाने वे<br>Mare co<br>IDA -       | চ লিए "C<br>Dre Develo<br>Indore -<br>Inward / App/cat<br>Reference No. *<br>280082/3                                                                                             | heck Bo<br>poment A<br>Projects<br>ion<br>Schere         | Copyright @<br>DX" को सेलेक<br>Authority<br>Property Information ~<br>ne *                                           | ) All Rights Reserved with<br>C करे  <br>Sale of Property +<br>Search By Ba<br>Plot No. *                                                                                                    | IDA (Indore Development Au<br>IDA (Indore Development Au<br>Tender Work RTI<br>sic Criteria<br>Name *   | thority)                                    | ine - #Sale Of Pro<br>Online Application | perty Advertis<br>Contact Us |
| जाने वे<br>Nerrec<br>IDA -        | ه آوری "روی         ه آوری "روی         ore Develo         ondre -         Indore -         Inward / App/catt         Reference No. *         2800823         Select       Refixe | heck Bo<br>pment A<br>projects<br>ion<br>Schen           | Copyright ©<br>DX" को सेलेक<br>Authority<br>Property Information ~<br>ne *<br>elect Scheme Name<br>Plot No.          | ) All Rights Reserved with                                                                                                    | Prins & Condition<br>IDA (Indore Development Au<br>Tender Work RTI<br>sic Criteria<br>Name *            | thority)<br>Pay Onl<br>Citizen Services -   | ine - #Sale Of Pro<br>Online Application | perty Advertis<br>Contact Us |
| जाने वे<br>Inde<br>IDA -          | Predevelo     Predevelo     Indore -     Indore -     Indore -     Indore -     Indore -     Select Refixed     Z200823                                                           | heck Bo<br>pment A<br>projects<br>ion<br>CB -se          | Copyright ©<br>DX "को सेलेक<br>Authority<br>Property Information ~<br>ne *<br>elect Scheme Name<br>Plot No.<br>30CH  | ) All Rights Reserved with                                                                                                    | Prins & Condition<br>IDA (Indore Development Au<br>Tender Work RTI<br>sic Criteria<br>Name *            | thority)                                    | ine - #Sale Of Pro<br>Online Application | perty Advertis<br>Contact Us |
| जाने वे<br>Notes<br>IDA -         | Dre Develo         Dre Develo         Indore -         Indore -         Inward / App/catt         Reference No. *         2800823         Select       RefNo.         280082      | heck Bo<br>pment A<br>projects<br>ion<br>CB -Scher<br>33 | Copyright ©<br>DX " को सेलेक<br>Authority<br>Property Information ~<br>ne *<br>elect Scheme Name<br>Plot No.<br>30CH | ) All Rights Reserved with<br>All Rights Reserved with<br>C करे  <br>Sale of Property -<br>Search By Ba<br>Plot No. *                                                                                                    | Prins & Condition<br>IDA (Indore Development Au<br>IDA (Indore Development Au<br>Sic Criteria<br>Name * | thority)                                    | ine - #Sale Of Pro<br>Online Application | perty Advertis<br>Contact Us |
| जाने वे<br>Netroco<br>IDA -       | Dre Develo         Dre Develo         Indore -         Indore -         Inward / App/catt         Reference No. *         280082/3         Select       RefNo.         280082     | heck Bo<br>pment A<br>Projects<br>ion<br>OB -Se<br>33    | Copyright ©<br>Dx " को सेलेक<br>Authority<br>Property Information ~<br>ne *<br>elect Scheme Name<br>Plot No.<br>30CH | Disclaimer • Tr     All Rights Reserved with      C करे        Sale of Property +      Search By Ba     Plot No. *      Property Holder Nam     SHRI MAHENDRA NA                                                                                                    | Prins & Condition<br>IDA (Indore Development Au<br>IDA (Indore Development Au<br>Sic Criteria<br>Name * | thority)                                    | ine - #Sale Of Pro<br>Online Application | perty Advertis<br>Contact Us |

| Home | IDA + | Indore -        | Projects       | Property Information -        | Sale of Property -                | Tender Work | RTI           | Citizen Services+ | Online Application | Contact Us |
|------|-------|-----------------|----------------|-------------------------------|-----------------------------------|-------------|---------------|-------------------|--------------------|------------|
|      |       | Upload Required | d Documents (M | larked * Document Are Mandato | ry / * चिह्रित दस्तावेज़ अनिवार्य | 1           | _             |                   |                    |            |
|      |       | KYC DOCUMEN     | NT *           |                               |                                   | Choose File | No file chose | n                 |                    |            |
|      |       | PROPERTY DA     | TED PHOTOGRA   | APH *                         |                                   | Choose Pile | No file chose | n                 |                    |            |
|      |       | SANCTION MA     | AP COPY(BOTH   | OLD AND NEW)                  |                                   | Choose File | No file chose | n                 |                    |            |
|      |       | MPEB CERTIFI    | CATE *         |                               |                                   | Choose File | No file chose | n                 |                    |            |
|      |       | AFFIDAVIT *     |                |                               |                                   | Choose File | No file chose | en                |                    |            |
|      |       | TRANSFER LET    | TTER           |                               |                                   | Choose File | No file chose | en                |                    |            |
|      |       | PATTA VILEKH    | <b> </b> *     |                               |                                   | Choose File | No file chose | en                |                    |            |
|      |       | REGISTRY COF    | »γ <b>*</b>    |                               |                                   | Choose File | No file chose | en                |                    |            |
|      |       | APPLICATION     | LETTER *       |                               |                                   | Choose File | No file chose | en                | $\mathbf{A}$       |            |
|      |       | MAP SANCTIO     | N LETTER *     |                               |                                   | Choose File | No file chose | en                |                    |            |
|      |       |                 |                |                               |                                   |             |               |                   | Save               | e Clear    |

सभी आवश्यक दस्ताऐवज को भरने के बाद "Save" बटन पे क्लिक करे।

सभी आवश्यक दस्ताऐवज को 5 MB के कम साइज़ में भरना होगा।

| 2.12<br>जिस सेवा | को आपको             | चनना है उ         | स सेवा        | को चने।                |             |      |                               |                    |            |
|------------------|---------------------|-------------------|---------------|------------------------|-------------|------|-------------------------------|--------------------|------------|
| Sub Scher        | ne Name को          | ुने ।<br>चुने ।   |               | 311                    |             |      |                               |                    |            |
| Home IDA         | A - Indore -        | Projects Property | Information 🗸 | Sale of Property 🗸     | Tender Work | RTI  | Citizen Services <del>-</del> | Online Application | Contact Us |
|                  | Inward / Applicatio | n                 |               | Soorah By B            |             |      |                               |                    |            |
|                  | Reference No. *     | Scheme *          |               | Plot No. *             | Nam         | 1e * |                               |                    |            |
|                  | 28008333            | ORSelect Scher    | me Name       | <b>~</b>               |             |      |                               | Search             | ear        |
|                  | Select RefNo.       | Plot N            | 0.            | Property Holder Nan    | 1e          |      | Scheme Name                   |                    |            |
|                  | 2800823             | з зосн            |               | SHRI MAHENDRA NA       | ANDEDKAR    |      | 74                            |                    |            |
|                  |                     |                   |               |                        |             |      |                               |                    |            |
|                  | Select Service *    |                   | Sub           | o Scheme Name *        |             |      | Possession Date *             | Renewal Due Date * |            |
|                  | Select Service      |                   | • -           | -Select Sub Scheme Nan | ne          | ~    | 08/07/1985                    | 08/07/2015         |            |
|                  | Application Through | t -               | Мо            | bile No. *             | Email Id    |      |                               |                    |            |
|                  | SHRI MAHENDRA N     | IANDEDKAR         | 9             | 907153074              |             |      |                               |                    |            |
|                  |                     |                   |               |                        |             |      |                               |                    | A+         |
|                  |                     |                   |               |                        |             |      |                               | Save               | ar         |

## 2.13 "Print Slip" बटन पर क्लिक करे और डॉक्यूमेंट स्लिप को सेव करो।

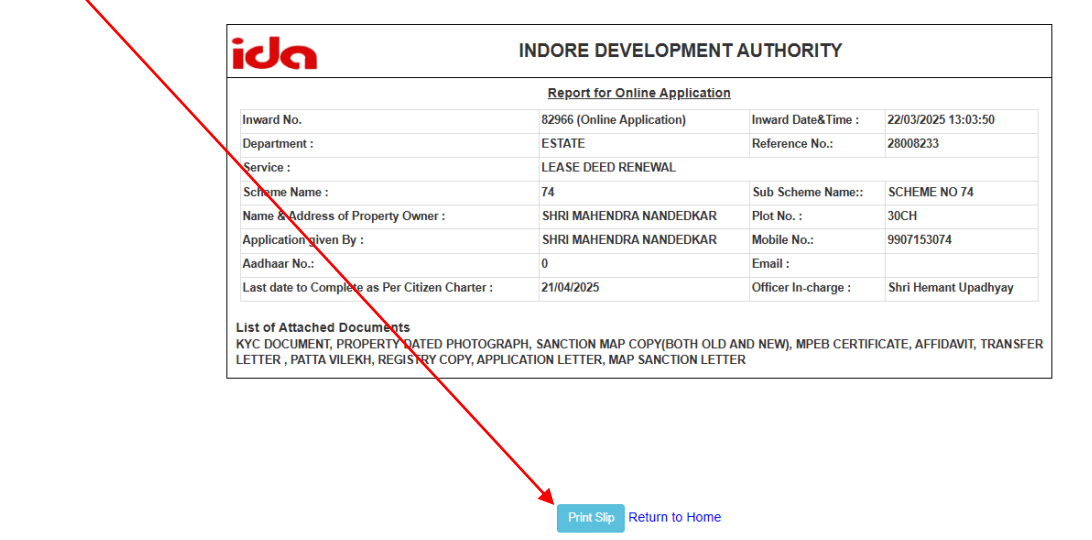

अंत में "Online Application Report" प्राप्त हो जाएगी।

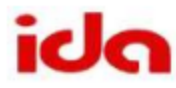

#### INDORE DEVELOPMENT AUTHORITY

**Report for Online Application** 

| Inward No.<br>Department : |                                                   | 82966 (Online Application) | Date&Time :          | 22/03/2025<br>13:03:50  |
|----------------------------|---------------------------------------------------|----------------------------|----------------------|-------------------------|
|                            |                                                   | ESTATE                     | Reference No.:       | 28008233                |
|                            | Service :                                         | LEASE DEED RENEWAL         |                      |                         |
|                            | Scheme Name :                                     | 74                         | Sub Scheme<br>Name:: | SCHEME NO 74            |
|                            | Name & Address of Property<br>Owner :             | SHRI MAHENDRA<br>NANDEDKAR | Plot No. :           | 30CH                    |
|                            | Application given By :                            | SHRI MAHENDRA<br>NANDEDKAR | Mobile No.:          | 9907153074              |
|                            | Aadhaar No.:                                      | 0                          | Email :              |                         |
|                            | Last date to Complete as Per<br>Citizen Charter : | 21/04/2025                 | Officer In-charge :  | Shri Hemant<br>Upadhyay |
|                            |                                                   |                            |                      |                         |

------

-

#### List of Attached Documents

KYC DOCUMENT, PROPERTY DATED PHOTOGRAPH, SANCTION MAP COPY(BOTH OLD AND NEW), MPEB CERTIFICATE, AFFIDAVIT, TRANSFER LETTER , PATTA VILEKH, REGISTRY COPY, APPLICATION LETTER, MAP SANCTION LETTER